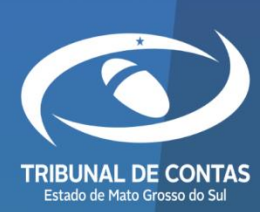

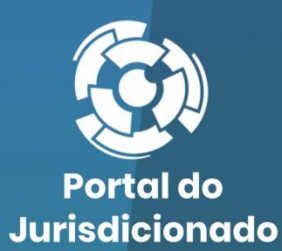

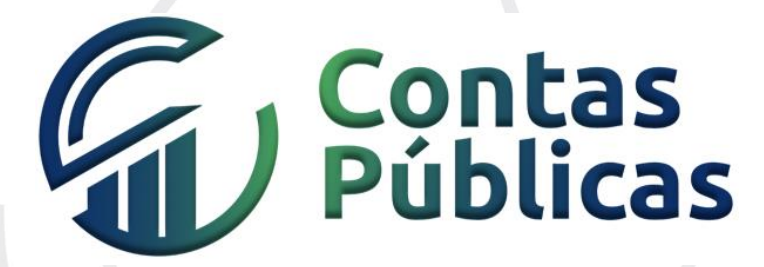

**CONTAS PÚBLICAS - ORÇAMENTO** 

Versão 1.0.0.0

16/12/2022

# CONTAS PÚBLICAS - ORÇAMENTO

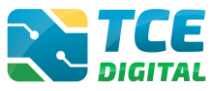

| 1. | REA | LIZANDO ENVIO DO CONTAS PÚBLICAS - ORÇAMENTO        | 3 |
|----|-----|-----------------------------------------------------|---|
|    | 1.1 | Acessando o Portal do Jurisdicionado                | 3 |
|    | 1.2 | Acessando o Sistema Contas Públicas via TCE-Digital | 4 |
|    | 1.3 | Enviando o Contas Públicas - Orçamento              | 7 |

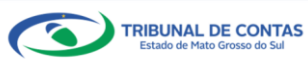

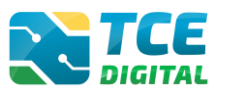

# 1. Realizando Envio do Contas Públicas - Orçamento

#### 1.1 Acessando o Portal do Jurisdicionado

O acesso ao sistema será feito por meio do Portal do Jurisdicionado e-Contas, no link: <u>http://www.tce.ms.gov.br/portaljurisdicionado</u>.

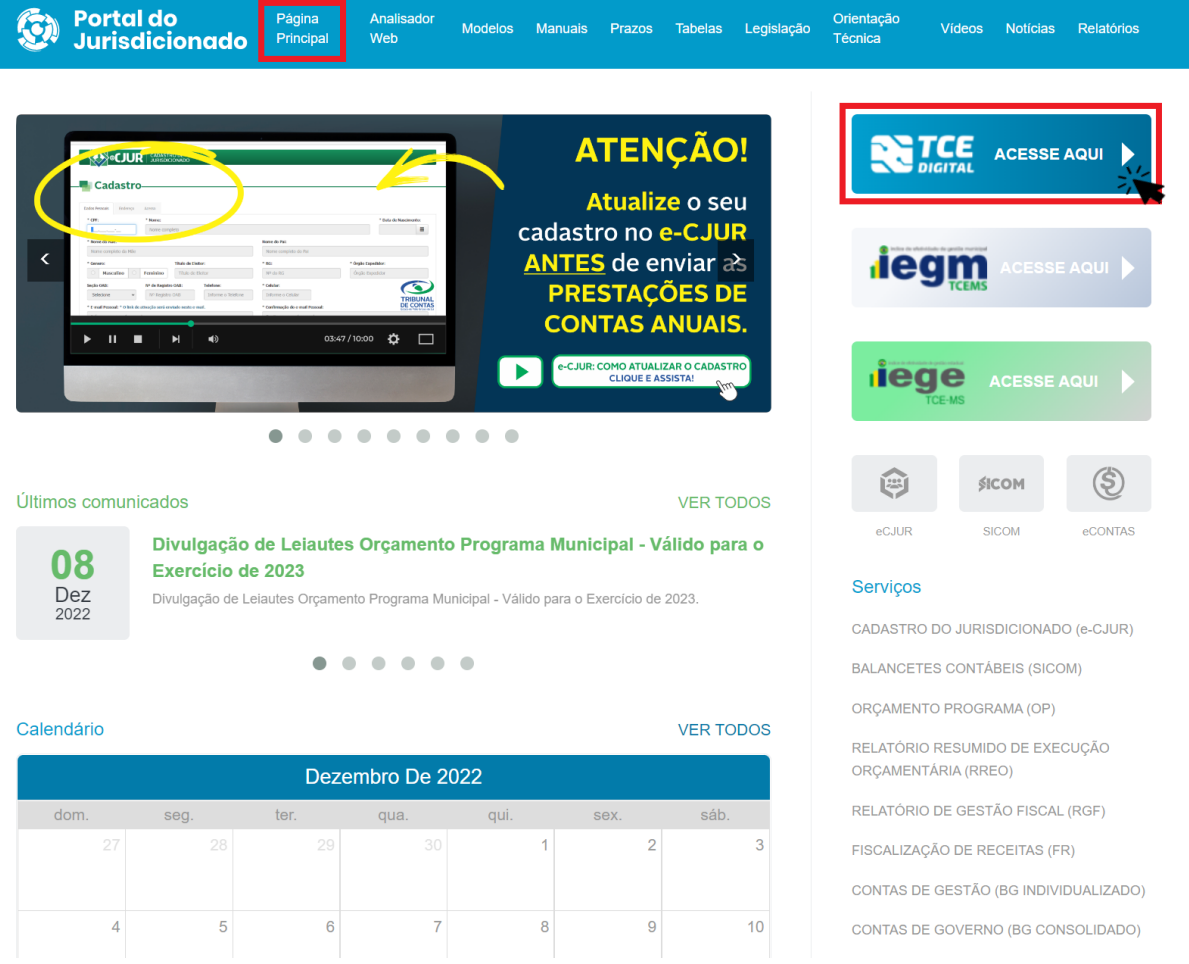

Figura 1: Acessando o TCE Digital via Portal do Jurisdicionado e-Contas

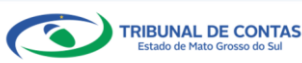

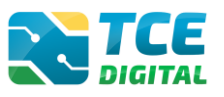

# 1.2 Acessando o Sistema Contas Públicas via TCE-Digital

Na tela de identificação do usuário, é necessário informar o *login* (número de CPF) e a senha para entrar no sistema, conforme cadastrado no sistema e-CJUR:

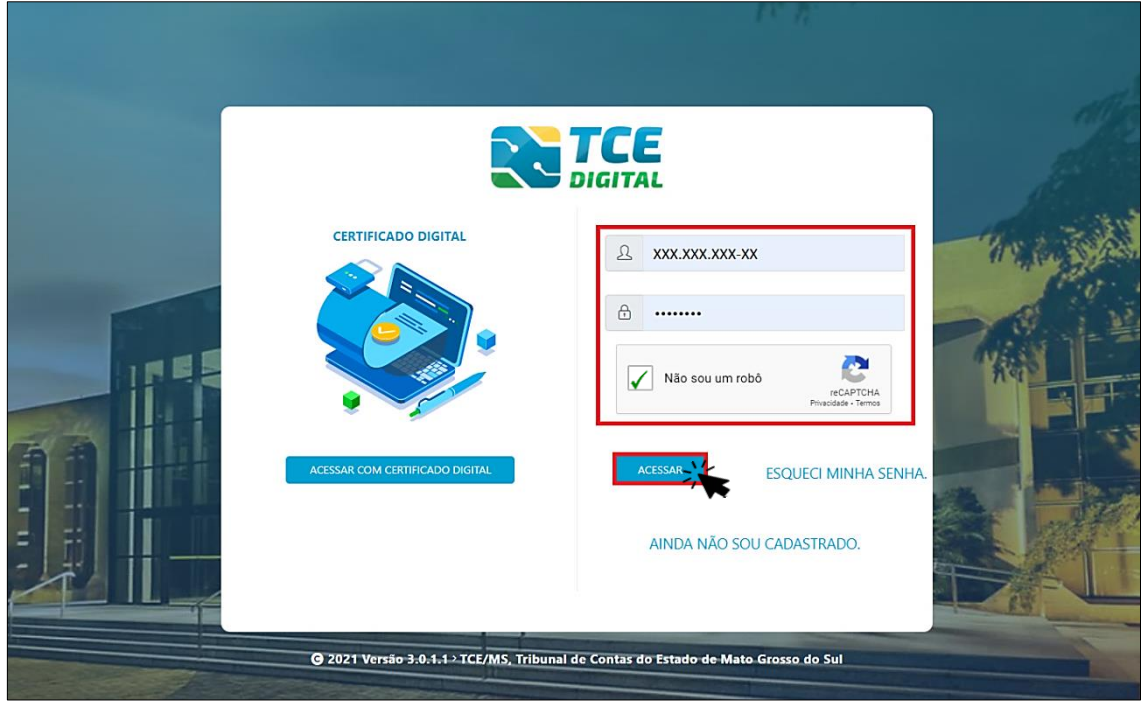

Figura 2: Identificação do Usuário

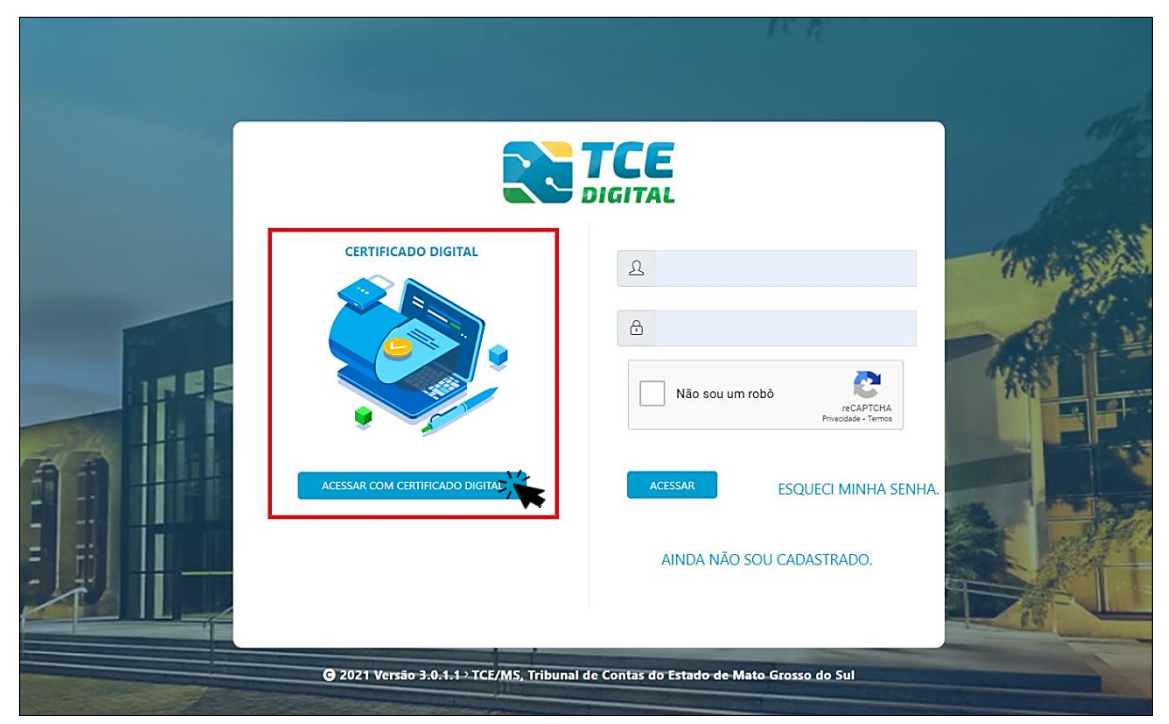

Também é possível acessar o sistema com Certificado Digital:

Figura 3: Login com Certificado Digital

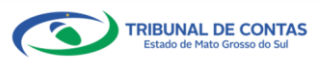

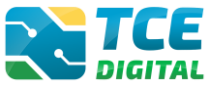

Após a autenticação o usuário será direcionado para a tela inicial do sistema TCE-Digital que apresentará várias funcionalidades:

| TCE DIGITAL                                                                                                    | Q Buscar serviços e ferramentas                                                                                           | 2                                                                                                    |                                                                                                    | 😩 🕑 USUÁRIO 3                                                                                                    |
|----------------------------------------------------------------------------------------------------|----------------------------------------------------------------------------------------------------|----------------------------------------------------------------------------------------------------|----------------------------------------------------------------------------------------------------|----------------------------------------------------------------------------------------------------|
| ÁREAS TEMÁTICAS<br>♣ Atos de pessoal e previdência →<br>♣ Licitações, contratações e p                                                                                                    | 12<br>maio<br>2021 Portaria STN nº 831-2021 e Nota Técnica 5<br>Portaria STN nº 831-2021 e Nota Técnica SE                | 5EL nº 21392-2021 - Novo Ementário de Receita - Exercício 20<br>nº 21392-2021 - Novo Ementário de Receita - Exercício 2022                                      | 222                                                                                                    | Governador/Controlador interno,<br>usa skol timia metaklo pre e malos<br>metakloska di AC, por favo cerso<br>mal opervaegicante an apa dar<br>Prazo de resposta                                |
| <ul> <li>Obras, serviços de engenha</li> <li>Saúde</li> </ul>                                                                                                    | SIMULADOR DE PRAZOS PROCESSUAIS<br>Clique aqui para acessar                                                               |                                                                                                    | 5                                                                                                    | 19 de junho à<br>15 de outubro<br>Portaria ICCARS Nº 85/0201<br>de 02 de junho de 2021                                                                                                    |
| teucação<br>ඩී Documentos ✓<br>ණු Legislações                                                                                                    | CONTAS DE GOVERNO E GESTÃO<br>Prestação de contas de gestão e de governo da<br>administração pública estadual e municipal | ATOS DE PESSOAL E PREVIDÊNCIA Documentos de atos de pessoal e concessão de<br>beneficios previdenciários                                                        | LICITAÇÕES, CONTRATAÇÕES E PARCERIAS<br>Documentos de gestão de licitações, contratações,<br>parcerias e despesas públicas | OBRAS, SERVIÇOS DE ENGENHARIA E MEIO     AMBIENTE     Documentos referentes à contratação de obras e sentços de engenharia                                                                     |
| Contas de Governo e de Ge  SERVIÇOS E FERRAMENTAS Q. Consulta de processos                                                                                                    | + SAÚDE<br>Documentos de gestão e contratação pública da área de<br>saúde                                                 | EDUCAÇÃO<br>Documentos de gestão e contratação pública da área da<br>educação                                                                                   | DOCUMENTOS<br>Envio e consulta de documentos                                                                               | لق LEGISLAÇÕES<br>Envio e consulta de legislações                                                                                                    |
| intimações e notificações recursos recursos rec | CONSULTAS<br>Consultar s/poda em<br>diversas tendicia:<br>Processas<br>Processas<br>Processas<br>Processas                | cesso que deseja consultar                                                                                                    | BUSCAR                                                                                                    | FEREAMENTAS     11       Acesso rápido a serviços, links e ferramentas     11       Q. Consulta de Processos     11       Consulta de Intimações     11       Oconsulta de Notificações     11 |
| integras processuas  Vinculos e-CJUR  Certidões                                                                                                    | Certidoes  REMESSAS RECUSADAS Selecione uma Unidade Gestor ama Unidade Gestor ama Unidade                                 |                                                                                                    | 9                                                                                                    | Recursos     Seneticios Previdenciários     Domisio exemplohamentor                                                                                                    |
|                                                                                                    | Utimas remessas recusadas.<br>REMESSA<br>0000141321<br>0000140347<br>000013989<br>0000139893                              | PROTOCOLO         DATA           214584         16/12/021           0         22/11/021           2159701         17/11/021           2159025         10/11/021 | UG OPÇÕES<br>PN/CG È IP<br>AGETEC/CG È IP<br>PN/CG È IP<br>PN/CG È IP<br>AGETRAN/CG È IP                                   | Central encommunication  Denúndas  Integras Processuais  Centralises  Multas                                                                                                    |
|                                                                                                    |                                                                                                    | JANEIRO 2022                                                                                                    | MOSTRAR 10                                                                                                    | Portal de Normas e Jurisprudência                                                                                                    |
|                                                                                                    | DOMINGO SEGUNDA-FEIRA                                                                                                    | TERÇA-FEIRA QUARTA-FEIRA QUINTA-FEI                                                                                                    | n Sdita-feira sábadd                                                                                                    |                                                                                                    |
|                                                                                                    | 2 3                                                                                                    | 4 5                                                                                                    | 6 7. 8                                                                                                    |                                                                                                    |
|                                                                                                    | 9 10                                                                                                    | 11 12                                                                                                    | 13 14 15                                                                                                    |                                                                                                    |
|                                                                                                    | 16 17                                                                                                    | 18 19                                                                                                    | 20 21 22                                                                                                    |                                                                                                    |
|                                                                                                    | 22 24                                                                                                    | 25 26                                                                                                    | 27 28 29                                                                                                    |                                                                                                    |
| irisurisi de Lontos do Islando de Maso                                                                                                    | 30 31                                                                                                    |                                                                                                    |                                                                                                    |                                                                                                    |

Figura 4: Tela Principal

- 1. Menu Principal (Vertical e Retrátil): Menu de Opções agrupados para facilitar o acesso às Ferramentas e Serviços disponibilizados pelo sistemas do TCE-Digital;
- 2. Caixa de Texto para realizar Pesquisas de Serviços e Ferramentas disponíveis;
- 3. Área de Identificação do usuário conectado ("logado") e Área dos Alertas disponibilizados ao Jurisdicionado (Comunicados e Intimações);
- 4. Área de Acesso aos Comunicados Emitidos pelo Portal do Jurisdicionado;
- 5. Acesso ao Simulador/Calculadora de Prazos Processuais;
- 6. Área de apresentação dos "Banners Rotativos", emitido pelo TCE/MS;
- 7. Menu Temático de Opções (Horizontal): Menu de Opções para facilitar o acesso às funcionalidades por Área Temática;
- 8. Área Geral de Consultas: Processos, Protocolo, Remessas e Certidões;
- 9. Área Rápida das Remessas Recusadas pelo TCE/MS;
- 10. Área para apresentação do Calendário Informativo;
- 11. Acesso rápido a serviços, links e ferramentas: Consulta de Processos, Consulta de Intimações, Consulta de Notificações, Recursos, Benefícios Previdenciários, Demais encaminhamentos, Denúncias, Íntegras Processuais, Certidões, Multas, Portal de Normas e Jurisprudência.

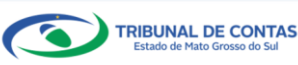

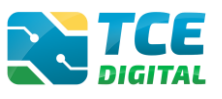

| Obs: ícone de alerta | demonstrará os comunicados e as intimações emitidos:                         |
|----------------------|------------------------------------------------------------------------------|
|                      | <ul> <li>NOME DO USUÁRIO</li> <li>COMUNICADOS</li> <li>INTIMAÇÕES</li> </ul> |

Figura 5: Ícone de Alertas

Ao clicar em "COMUNICADOS" o sistema abrirá uma tela "QUADRO DE AVISOS" contendo um resumo dos comunicados emitidos:

| ORCAMEN                      | TO PROGRAMA (OP)                                                                                                    |  |
|------------------------------|----------------------------------------------------------------------------------------------------|--|
| Divulgação d<br>28/05/2021 - | a Nota Técnica SIAFIC, âmbito Municipal e Estadual – Conceito de Sistema Único<br>Secretaria de Controle Externo                         |  |
| Divulgação d                 | a Nota Técnica SIAFIC, âmbito Municipal e Estadual – Conceito de Sistema Único.                                                          |  |
| BALANCET                     |                                                                                                    |  |
| Divulgação d                 | ES CONTABELS (SICON)<br>e Nota Técnica SIAFIC, âmbito Municipal e Estadual – Conceito de Sistema Único<br>Secretaria de Controle Externo |  |
| 28/05/2021 -                 |                                                                                                    |  |

Figura 6: Quadro de Avisos

Para ver todos os comunicados, o usuário deve clicar na opção "Ver todos". O sistema irá direcioná-lo para a tela abaixo, na qual poderá escolher o comunicado que deseja consultar selecionando a finalidade. Poderá, ainda, efetuar o download do arquivo:

| TCE DIGITAL.                                                            | Organization     Q Buscar serviços     Home / Comunicados | s e ferramentas                          | \$ O                                                                                                    |          |
|-------------------------------------------------------------------------|-----------------------------------------------------------|------------------------------------------|----------------------------------------------------------------------------------------------------|----------|
| AREAS TEMÁTICAS  Atos de pessoal  Licitações, contratações e p          | Comunicados                                               | TÓRIO RESUMIDO                           |                                                                                                    |          |
| Obras, serviços de engenha     Saúde      Loucação                      | Data Finalidade RELA<br>28/05/2021 ORÇAMENI               | ITÓRIO DE GESTÃO<br>AMENTO PROGRA        | Descrição<br>Divelgação de Nota Técnica SNAFC, ambito Municipal e Estadual – Conceito de Sistema Único                                                                                 |          |
| Documentos Y                                                            | 28/05/2021 CONTAS DE GOVER                                | ITAS DE GOVERNO (<br>NO (8G CONSOLIDADO) | Divulgação de Nota Técnica SIARC, âmbito Municipal e Estadual - Conceito de Sistema Único                                                                                              | <b>A</b> |
| Contas de Governo e de Ge  SERVIÇOS E FERRIMENTAS Consulta de processos | 28/05/2021 CONTAS DE GESTAG<br>28/05/2021 BALANCETES CONT | O (BG INDIVIDUALIZADO)                   | Divulgação de Nota Teorica SUAPC, ambito Municipal e Estatual - Concetto de Sistema Unico<br>Divulgação de Nota Técnica SUAPC, ambito Municipal e Estadual - Concetto de Sistema Único |          |
| Q Consulta de remessas                                                  | 13/05/2021 ORÇAMENTO PROD                                 | SRAMA (OP)                               | Portaria STN nº 831-2021 e Nota Técnica SEI nº 21392-2021 - Novo Ementário de Receita - Exercicio 2022                                                                                 | A 1      |

Figura 7: Lista de Comunicados por Finalidade

O usuário tem, ainda, a funcionalidade de verificar as intimações emitidas pelo Tribunal de Contas por Unidade Administrativa, Unidade Gestora, Nº de Protocolo, Nº de Processo, entre outros:

| TCE DIGITAL                 |                                               |                            |
|-----------------------------|-----------------------------------------------|----------------------------|
| A Principais destaques      | None / Constant Informations                  | ÷                          |
| SERVIÇOS E FERRAMENTAS      |                                               |                            |
| 🗎 Certidões 🗸 🗸             | Consulta de Intimações                        |                            |
| Q Consulta de processos     |                                               |                            |
| Intimações e notificações < | Unidade(s) Administrativa(s)                  |                            |
| Consulta de intimações      | CAMPO GRANDE × ESTADO DE MATO GROSSO DO SUL × | Ψ                          |
| Consulta de notificações    | 11/1 de Gran                                  |                            |
| 🗩 Denúncias 🗸 🗸             | Unicade Gestora                               |                            |
|                             |                                               | Ť                          |
|                             | Nº Protocolo Nº Processo Descrição Ato Nº AR  |                            |
|                             |                                               |                            |
|                             |                                               |                            |
|                             | CPF do Interessado Situações                  |                            |
|                             |                                               | *                          |
|                             |                                               |                            |
|                             |                                               | RELATÓRIO PESQUISAR LIMPAR |
|                             |                                               |                            |

Figura 8: Tela de Consulta de Intimações

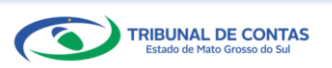

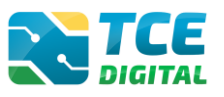

# 1.3 Enviando o Contas Públicas - Orçamento

Após autenticar-se no sistema, o usuário será direcionado para a tela seguinte na qual encontrará dois "*menus*" de acesso: um lateral (retrátil) e outro horizontal.

No menu horizontal selecionar a opção "Contas de Governo e Gestão", o usuário será direcionado para a tela seguinte:

| TCE DIGITAL                       | Buscar senicos e ferramentas                                                                                                    |                                                                                    | 👔 🙆 NOME DO USUÁRIO                                                      |
|-----------------------------------|----------------------------------------------------------------------------------------------------|------------------------------------------------------------------------------------|--------------------------------------------------------------------------|
| Principais destaques              | N DIGITAL                                                                                                    |                                                                                    | ÷ 0                                                                      |
| ÁREAS TEMÁTICAS                   |                                                                                                    |                                                                                    |                                                                          |
| 😫 Atos de pessoal e previdência 🗸 | 12 Portaria STN nº 831-2021 e Nota Técnica SEI nº 21392-2021 - Novo Ementário de Receita - Exercício 20<br>maio                                                                                                    | 22                                                                                 | PERGUNTAS                                                                |
| Licitações, contratações e p      |                                                                                                    | CONTRA                                                                             | TAÇÕES<br>ENCIAIS                                                        |
| Obras, serviços de engenha        |                                                                                                    |                                                                                    | COVID-19<br>CORONAVIRUS                                                  |
| 🕇 Saúde 🗸 🗸                       | SIMULADOR DE PRAZOS PROCESSUAIS<br>Clique aquí para acessar                                                                                                    | > 2* Ver                                                                           | são                                                                      |
| 齢 Educação                        |                                                                                                    |                                                                                    | 1                                                                        |
| Documentos                        | CONTAS DE GOVERNO E GESTÃO                                                                                                    | LICITAÇÕES, CONTRATAÇÕES E PARCERIAS                                               | OBRAS, SERVIÇOS DE ENGENHARIA E MEIO     AMBIENTE                        |
| 0 Legislações                     | Prestação de contas de gestão e de governo da Documentos de atos de pessoal e concessão de<br>administração pública estadual e municipal Documentos de atos de pessoal e concessão de<br>beneficios previdenciários | Documentos de gestão de licitações, contratações,<br>parcerias e despesas públicas | Documentos referentes à contratação de obras e<br>serviços de engenharia |
| Contas de Governo e de Ge <       | + SAÚDE                                                                                                    | 6 DOCUMENTOS                                                                       | đặ legislações                                                           |

Figura 9: Menu de Acesso Horizontal

E para realizar a prestação de contas ou consultas de remessas do **Contas Públicas -Orçamento**, continue o processo, selecionando a opção "**Contas Públicas**" no menu horizontal":

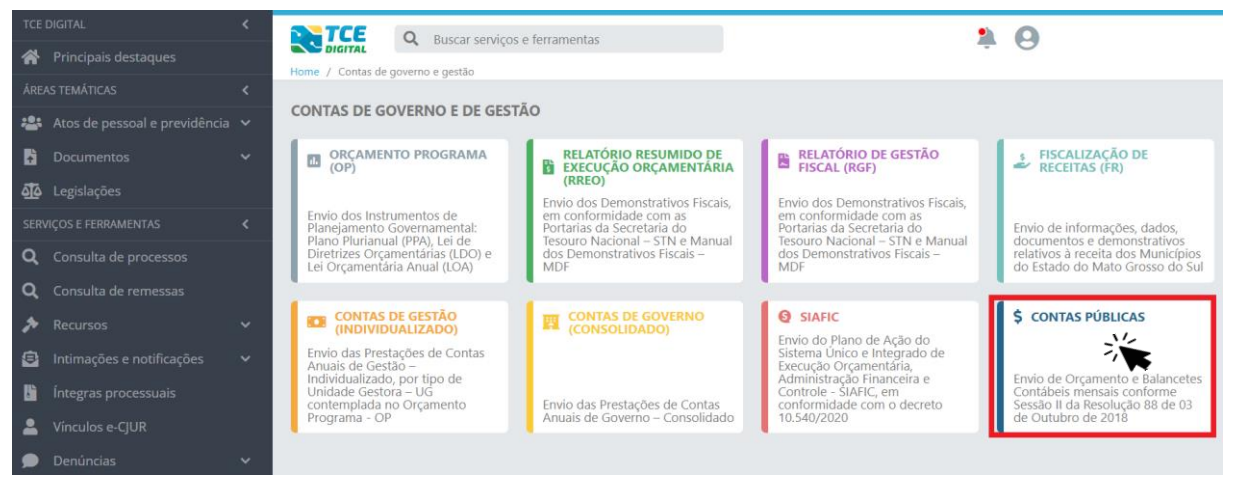

Figura 10: Menu de Acesso Horizontal

Na tela seguinte, o jurisdicionado terá as seguintes opções: consultar Orçamentos enviados (com combinação de filtros), realizar downloads, analisar e enviar os arquivos do Orçamento Programa.

Para iniciar a validação e posterior envio do Orçamento Programa para o Tribunal, o jurisdicionado clicará em "ANÁLISE E ENVIO DA SOLICITAÇÃO".

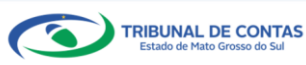

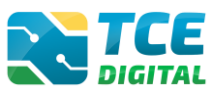

| TCE DIGITAL                    | TCE (                | Ruscar servicos e | forramentas                     |        |                  |            |           |                 |                |         |             | 0              |                 |
|--------------------------------|----------------------|-------------------|---------------------------------|--------|------------------|------------|-----------|-----------------|----------------|---------|-------------|----------------|-----------------|
| 🔗 Principais destaques         | DIGITAL              | A Consultar       |                                 |        |                  |            |           |                 |                |         | -           | 0              |                 |
| ÁREAS TEMÁTICAS C              | Home y contas ruonce | s 7 consum        |                                 |        |                  |            |           |                 |                |         |             |                |                 |
| 🎎 Atos de pessoal e previdên 🗸 | ANÁLISE E ENVIO      | DA SOLICITAÇÃO    | CONSULTAR UNIDADE GESTORA       |        |                  |            |           |                 |                |         |             |                |                 |
| Licitações, contratações e p   |                      | · •               |                                 |        |                  |            |           |                 |                |         |             |                |                 |
| Obras, serviços de engenh      | Listagem de s        | olicitações       |                                 |        |                  |            |           |                 |                |         |             |                |                 |
| + Saúde - v                    | Exercicio *<br>2021  | 0                 | PM/BD - PREFEITURA MUNICIPAL    |        |                  |            |           | ×               | Nº Solicitação | 1       | Tipo        | Remessa<br>05  | ٥               |
| 🝰 Educação                     | Situação             |                   | Tipo Solicitação                | , Mês  |                  |            |           |                 |                |         |             |                |                 |
| 🚦 Documentos 🗸 🗸               | Todos                | ٥                 | Todos                           | Todos  | 0                | Data de En | vio Inici | al              |                | Data de | Envio Final |                |                 |
| 🖧 Legislações                  |                      |                   |                                 |        |                  |            |           |                 |                |         |             | LIMPAR         | FILTRAR         |
| Contas de Governo e de Ge <    |                      |                   |                                 |        |                  |            |           |                 |                |         |             |                |                 |
| Relatório Resumido de          | Nº Solicitação       | Tipo Remessa      | Unidade gestora                 |        | Tipo Solicitação | Exercício  | Mēs       | Data de Envio   | Usu            | ārio    |             | Situação       | Ações           |
| Execução Orçamentária          | 253                  | Orçamento         | PREFEITURA MUNICIPAL DE BANDEIR | ANTES  | Remessa          | 2021       |           | 04/03/2021 08:0 | 12:42          |         |             | Sucesso        | <b>e</b>        |
| Relatório de Gestão Fiscal     | 98449                | Balancete         | PREFEITURA MUNICIPAL DE BANDEIR | IANTES | Remessa          | 2021       | 12        | 14/04/2022 13:3 | 6:08           |         |             | Sucesso        | <b>Q</b>        |
| Comments Descents              | 98432                | Balancete         | PREFEITURA MUNICIPAL DE BANDEIR | ANTES  | Remessa          | 2021       | 11        | 17/01/2022 16:3 | 7:28           |         |             | Sucesso        | ۹               |
| Orçamento Programa             | 98414                | Balancete         | PREFEITURA MUNICIPAL DE BANDEIR | ANTES  | Remessa          | 2021       | 10        | 01/12/2021 10:1 | 2:25           |         |             | Sucesso        | <b>Q</b>        |
| Contas de Governo              | 98396                | Balancete         | PREFEITURA MUNICIPAL DE BANDEIR | ANTES  | Remessa          | 2021       | 9         | 09/11/2021 15:3 | 18:49          |         |             | Sucesso        | ۵ 🔘             |
| Contas de Gestão               | 98376                | Balancete         | PREFEITURA MUNICIPAL DE BANDEIP | ANTES  | Remessa          | 2021       | 8         | 06/10/2021 15:0 | 18:15          |         |             | Sucesso        | <b>Q</b>        |
| Fiscalização de Receitas       | 98356                | Balancete         | PREFEITURA MUNICIPAL DE BANDEIR | ANTES  | Remessa          | 2021       | 7         | 10/09/2021 20:5 | 6:08           |         |             | Sucesso        | <b>Q</b>        |
| FIATIO                         | 98349                | Balancete         | PREFEITURA MUNICIPAL DE BANDEIR | ANTES  | Remessa          | 2021       | 6         | 04/08/2021 23:0 | 15:12          |         |             | Sucesso        | 0               |
| SIAPIC                         | 98310                | Balancete         | PREFEITURA MUNICIPAL DE BANDEIF | ANTES  | Remessa          | 2021       | 5         | 28/06/2021 15:5 | 1:00           |         |             | Sucesse        | <b>Q</b>        |
| Contas Públicas                | 98278                | Balancete         | PREFEITURA MUNICIPAL DE BANDEIR | ANTES  | Remessa          | 2021       | 4         | 01/06/2021 14:1 | 9:44           |         |             | Sucess         | <b>Q</b>        |
| SERVIÇOS E FERRAMENTAS <       |                      |                   |                                 |        |                  | _          |           |                 |                |         |             |                |                 |
| Q Consulta de processos        | 10 0 reg             | istros por página |                                 |        | 8.4 .4           | 1 2 * *    |           |                 |                |         |             | 10 de 14 regis | tro(s) no total |

Figura 11: Funcionalidades do sistema

Nesta tela, o jurisdicionado informará o **Tipo de Remessa**: Orçamento, selecionará o **Exercício** correspondente ao envio, e, por se tratar do envio do Orçamento Programa, o campo Órgão já virá preenchido com a sigla e o nome da respectiva prefeitura.

Em seguida, o jurisdicionado irá adicionar os Arquivos compactados em pasta de extensão ponto ZIP.

Ao adicionar o arquivo, os botões "ANÁLISE DO ARQUIVO" e "ENVIAR" serão habilitados.

| TCE DIGITAL                    | Ruszar senúros e ferramentas                                                                        | 3.0                        |
|--------------------------------|----------------------------------------------------------------------------------------------------|----------------------------|
| 🔗 Principais destaques         | Neme / Second Description interferences                                                             | ÷O                         |
| ÁREAS TEMÁTICAS 🔇              | Point / Calitas Poinces / Dime                                                                      |                            |
| 🎎 Atos de pessoal e previdên 🗸 | Enviar remessa                                                                                      |                            |
| Licitações, contratações e p   | Tipo Remessa *         Circanento         Circanento         Orçanento         PREFEITURA MUNICIPAL | ×                          |
| 📥 Obras, serviços de engenh    |                                                                                                    |                            |
| 🕂 Saúde 🗸 🗸                    | Arquivc(s) adicionado(s)                                                                            | Ações                      |
| 💼 Educação                     | 00341.zip                                                                                           | ×                          |
| Documentos 🗸                   |                                                                                                    |                            |
| Legislações                    | VOLTAR                                                                                              | ANÁLISE DO ARQUINO CENVIAR |

Figura 12: Botões "ANÁLISE DO ARQUIVO" e "ENVIAR"

Se o jurisdicionado clicar em "ANÁLISE DO ARQUIVO", o sistema validará os arquivos e seus respectivos conteúdos em caráter de teste.

Se a opção for "ENVIAR", o sistema validará os arquivos e seus respectivos conteúdos, preparando-os para o <u>envio definitivo ao TCE/MS</u>.

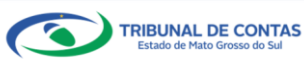

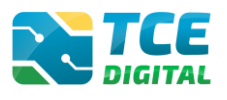

| C Rurcar randoor a farramentar                                                                                                    |                      |
|----------------------------------------------------------------------------------------------------|----------------------|
| Principais destaques     Principais destaques     Principais destaques     Principais destaques     Principais destaques     Principais destaques           |                      |
| Areas traditions <                                                                                                    |                      |
| 🎄 Atos de pessoal e previdên 👻 Sua remesa está na situação AGUAEDANDO. Em breve começará o processamento.                                                   |                      |
| 34 Licitações contratações e p                                                                                                    |                      |
| Obres, serviços de engenh     Dados da solicitação                                                                                                    | Código               |
| 🕂 Salde 👻 Maricipo Unidade gestora                                                                                                    | 109888<br>AGUARDANDO |
| 📸 Educação PREFEITURA MUNICIPAL                                                                                                    |                      |
| Documentos     Teo da remesa     Teo da remesa     Organento     O22     Remesa     Teo da remesa     O22     Remesa                                        |                      |
| 🕂 Legislar,čes Envises por Envisor Data envis                                                                                                    |                      |
| I Contas de Governo e de Ge < Sim 29/11/2022 10.01:33                                                                                                    |                      |
| Relatório Resumido de Remessa Tce Olgital<br>Execução Orçamentária 207143                                                                                   |                      |
| Relatório de Gestão Fiscal                                                                                                    |                      |
| Orçanento Programa Validação Download Arquivo                                                                                                    |                      |
| Contas de Governo                                                                                                    |                      |
| Contas de Gestão U U U U U U U U U U U U U U U U U U U                                                                                                    |                      |
| Fiscalização de Receitas                                                                                                    |                      |
| SARC ORG - ARQUIVO DOS ÓRGÃOS                                                                                                    |                      |
| Contas Publicas Regra Tipo Mensagem Qtd Descrição                                                                                                    | Ações                |
| STRV_COS E FERMINENT/S < PPAORG600006 Integridade (Novembra) 1 É obrgatório Informar UM órgão com tipo 1 (Executivo), 2 (Legislativo), 3(RUNDEB) e 10 (PMS) | 12                   |
| Q Consulta de processos                                                                                                    |                      |
| Q Consulta de remessas                                                                                                    |                      |
| Intimações e notificações y Regra Tipo Mensagem Qtd Descrição                                                                                               | Ações                |
| PPAAMP20026 Negócio (Amendoca) 95 O campo «metas 1 Ano» deve ser igual ao campo «recurso 1 Ano»                                                             | 1=                   |

Figura 13: Validando arquivos para envio

No momento da Validação, caso identificado algum Erro Crítico, Erro ou Advertência, estes podem ser visualizados ao clicar nos respectivos cards.

Importante: o sistema não permite o envio da remessa se, durante a **Validação** for identificado algum **Erro Crítico e/ou Erro**. Já a Remessa com Advertências pode ser enviada.

Passada a etapa de validação dos arquivos, são disponibilizados dois artefatos na aba **Download**: o **arquivo ponto ZIP** que foi submetido para validação e o **Resumo do Orçamento**, que facilitará a conferência dos dados pelos jurisdicionados, antes do envio e processamento da remessa.

| TCE DIGITAL K                  | <b>N</b> TCE -                      |                      |                     |         |
|--------------------------------|-------------------------------------|----------------------|---------------------|---------|
| A Principais destagues         | Q Buscar serviços e ferramentas     |                      |                     | ÷ 0     |
| incar vestimeter               | Home / Contas Públicas / Visualizar |                      |                     |         |
|                                |                                     |                      |                     |         |
| 📇 Atos de pessoal e previdên 💙 | Dados da solicitação                |                      |                     | Código  |
| 🏂 Licitações, contratações e p | Município                           | Unidade gestora      |                     | 109888  |
| Obras services de engenh       |                                     | PREFEITURA MUNICIPAL |                     | 50CE550 |
| Obras, serviços de engenn      | Tino da ramassa                     | Evarcício/Más        | Tino da solicitação |         |
| 🕂 Saúde 🗸 🖌                    | Orçamento                           | 2022                 | Validação           |         |
| 📸 Educação                     | Validada par                        | Data colicitação     | Pamaera Tra-Dieital |         |
| P Documentos                   |                                     | 29/11/2022 10:01:33  | 207143              | ENVIAR  |
| - Socamentos                   |                                     |                      |                     |         |
| Legislações                    |                                     |                      |                     |         |
| Contas de Governo e de Ge <    | Validação Download Arquivo          |                      |                     |         |
| Relatório Resumido de          |                                     |                      |                     |         |
| Execução Orçamentária          | Arguivo .zip                        |                      | Resumo do Orcamento |         |
| Pelatório de Cestão Elscal     |                                     | ]                    |                     |         |
| iteratione de destato fiscal   |                                     |                      |                     |         |
| Orçamento Programa             |                                     |                      |                     |         |
| Contas de Governo              | VOLIAR                              |                      |                     |         |

Figura 14: Artefatos na aba Download

Ao clicar na aba **Arquivo**, o jurisdicionado pode acompanhar o status de validação de cada arquivo.

Se no canto superior da tela estiver a situação "**SUCESSO**", significa que os arquivos podem ser enviados. Nesse momento, o botão "**ENVIAR**" é ativado e o jurisdicionado pode concluir o envio do Orçamento Programa.

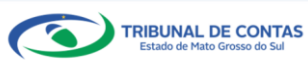

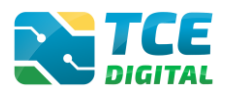

| The boline                                     |                              | Q Buscar serviços e ferramentas          |                       |                                  | <b>* 0</b>        |
|------------------------------------------------|------------------------------|------------------------------------------|-----------------------|----------------------------------|-------------------|
| Principais destaques                           | Home / Contas Púb            | olicas / Visualizar                      |                       |                                  |                   |
| ÁREAS TEMÁTICAS <                              |                              |                                          |                       |                                  |                   |
| 😫 Atos de pessoal e previdên 🗸                 | Dados da so                  | licitação                                |                       |                                  | Código            |
| Licitações, contratações e p                   | Municipio                    |                                          | Unidade gestora       |                                  | 109888<br>SUCESSO |
| 📥 Obras, serviços de engenh                    |                              |                                          | PREFEITURA MUNICIPAL  |                                  |                   |
| 🕂 Saúde 🗸 🗸                                    | Tipo da remessa<br>Orçamento |                                          | Exercicio/Mês<br>2022 | Tipo da solicitação<br>Validação |                   |
| 💼 Educação                                     | Validado por                 |                                          | Data solicitação      | Remessa Tce-Digital              |                   |
| Documentos 🗸 🗸                                 |                              |                                          | 29/11/2022 10:01:33   | 207143                           | ENVIAR            |
| لوقع Legislações                               |                              |                                          |                       |                                  |                   |
| O Contas de Governo e de Ge… ≺                 | Validação                    | Download Arquivo                         |                       |                                  |                   |
| Relatório Resumido de<br>Execução Orçamentária | Chave                        | Nome                                     |                       |                                  | Situação          |
| Relatório de Gestão Fiscal                     | ORG                          | ARQUIVO DOS ÓRGÃOS                       |                       |                                  | Sucesso           |
|                                                | LPP                          | ARQUIVO DAS LEIS DO PPA – PLANO PLURIANU | JAL                   |                                  | Sucesso           |
| Orçamento Programa                             | LDO                          | ARQUIVO DAS LEIS DE DIRETRIZES ORÇAMENT  | ÁRIAS E METAS FISCAIS |                                  | Sucesso           |
| Contas de Governo                              | LOC                          | ARQUIVO DAS LEIS DO ORÇAMENTO E PERCEN   | ITUAIS                |                                  | Sucesso           |
| Contas de Gestão                               | UOC                          | ARQUIVO DAS UNIDADES ORÇAMENTÁRIAS       |                       |                                  | Sucesso           |
| Fiscalização de Receitas                       | PRO                          | ARQUIVO DOS PROGRAMAS DO PPA             |                       |                                  | Sucesso           |
| eiarte.                                        | AMP                          | ARQUIVO DAS AÇÕES E METAS DO PPA         |                       |                                  | Sucesso           |
| SIATIC                                         | DSP                          | ARQUIVO DAS DESPESAS DO ORÇAMENTO        |                       |                                  | Sucesso           |
| Contas Públicas                                | REC                          | ARQUIVO DAS RECEITAS                     |                       |                                  | Sucesso           |
| SERVIÇOS E FERRAMENTAS <                       | ISI                          | ARQUIVO DE INFORMAÇÕES DO SISTEMA DE I   | NFORMÁTICA            |                                  | Sucesso           |
| Q Consulta de processos                        |                              |                                          |                       |                                  |                   |
| <b>Q</b> Consulta de remessas                  | VOLTAR                       |                                          |                       |                                  |                   |

Figura 15: Aba arquivo e botão "enviar"

Quando o envio estiver processado, na aba **Download** serão exibidos mais dois artefatos: **Recibo da Remessa** e o **Quadro demonstrativo da Despesa**, sinalizando para o jurisdicionado que a entrega do Orçamento Programa foi finalizada e os dados encontram-se na base de informações do TCE/MS.

| TCE DIGITAL                                    | Buscar servicos e ferramentas       |                       |                                                                                                    | 10  |
|------------------------------------------------|-------------------------------------|-----------------------|----------------------------------------------------------------------------------------------------|-----|
| Principais destaques                           | Home / Contas Diblicas / Visualizar |                       |                                                                                                    | + 0 |
| ÁREAS TEMÁTICAS <                              |                                     |                       |                                                                                                    |     |
| 📇 Atos de pessoal e previdên 🗸                 | Dados da solicitação                |                       |                                                                                                    |     |
| Licitações, contratações e p                   | Município                           | Unidade gestora       |                                                                                                    |     |
| 🛕 Obras, serviços de engenh                    |                                     | PREFEITURA MUNICIPAL  |                                                                                                    |     |
| 🕂 Saúde 🗸 🗸                                    | Tipo da remessa<br>Orçamento        | Exercício/Mês<br>2022 | Tipo da solicitação<br>Remessa                                                                                                    |     |
| 🝰 Educação                                     | Enviado por                         | Entregue no prazo     | Data envio                                                                                                    |     |
| 🚡 Documentos 🗸 🗸                               |                                     | Sim                   | 29/11/2022 10:17:27                                                                                                    |     |
| لوا دو Legislações                             | Remessa Tce-Digital<br>206211       |                       |                                                                                                    |     |
| Ontas de Governo e de Ge <                     | 200211                              |                       |                                                                                                    |     |
| Relatório Resumido de<br>Execução Orçamentária | Validação Download Arquivo          |                       |                                                                                                    |     |
| Relatório de Gestão Fiscal                     | -                                   |                       |                                                                                                    |     |
| Orçamento Programa                             | Arquivo .zip                        | Z Recit               | o da Remessa                                                                                                    |     |
| Contas de Governo                              | Resumo do Orcamento                 | Duadr                 | de Detalhamento da Despesa                                                                                                    |     |
| Contas de Gestão                               |                                     | 2 Senar               | - as more una monte au monte au monte |     |
| Fiscalização de Receitas                       |                                     |                       |                                                                                                    |     |
| SIAFIC                                         | VOLTAR                              |                       |                                                                                                    |     |

Figura 16: Recibo da Remessa e o Quadro demonstrativo da Despesa

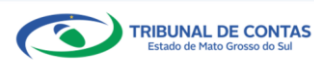